## Cómo entregar una ausencia en GENESIS

## \*Debe entregar la ausencia antes de las 8:00 AM\*

**Primer Paso:** Vaya a <u>www.roxbury.org</u> y haga clic en el icono del **Portal para Padres** (Parent Portal) de Genesis, luego inicie la sesión.

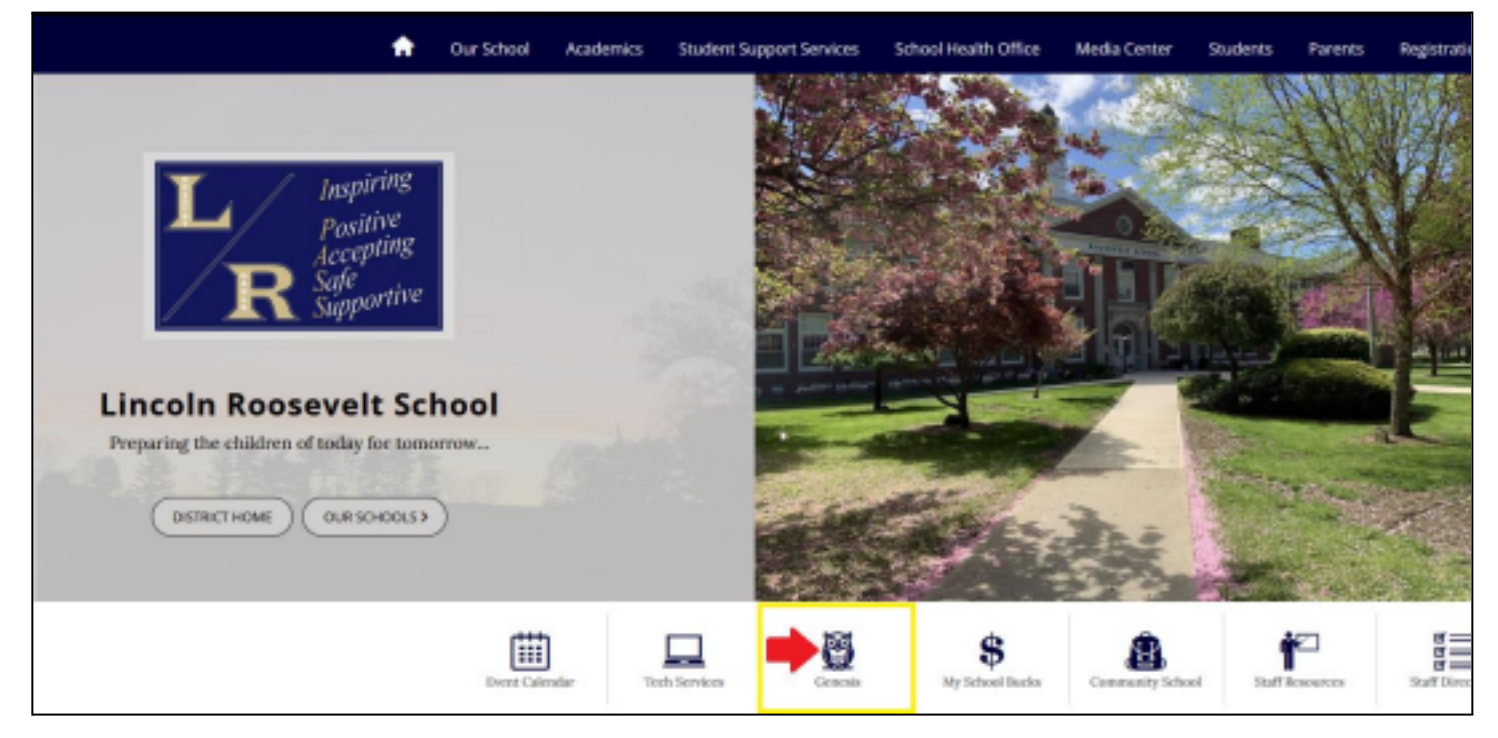

**Segundo Paso:** Seleccione... Student Data  $\rightarrow$  Attendance  $\rightarrow$  Notify Office. Después, seleccione "Absent" en el menú desplegable, ingresa las fechas de la ausencia ("On" and "Up through" dates), seleccione el hijo/niño, e incluya una breve razón de la ausencia. Haga clic en el botón verde "Enviar a Office" (Submit to Office) para enviar la notificación.

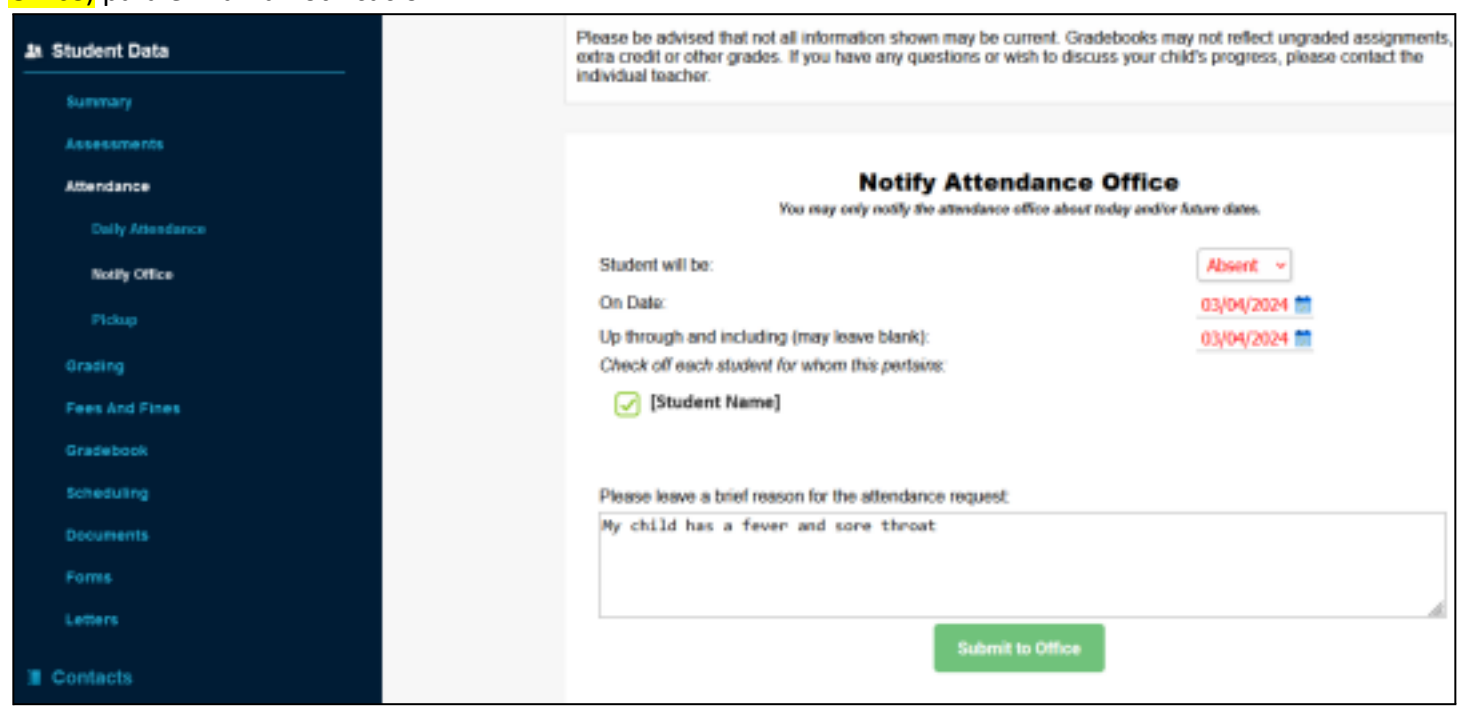